## DNSガードの設定について

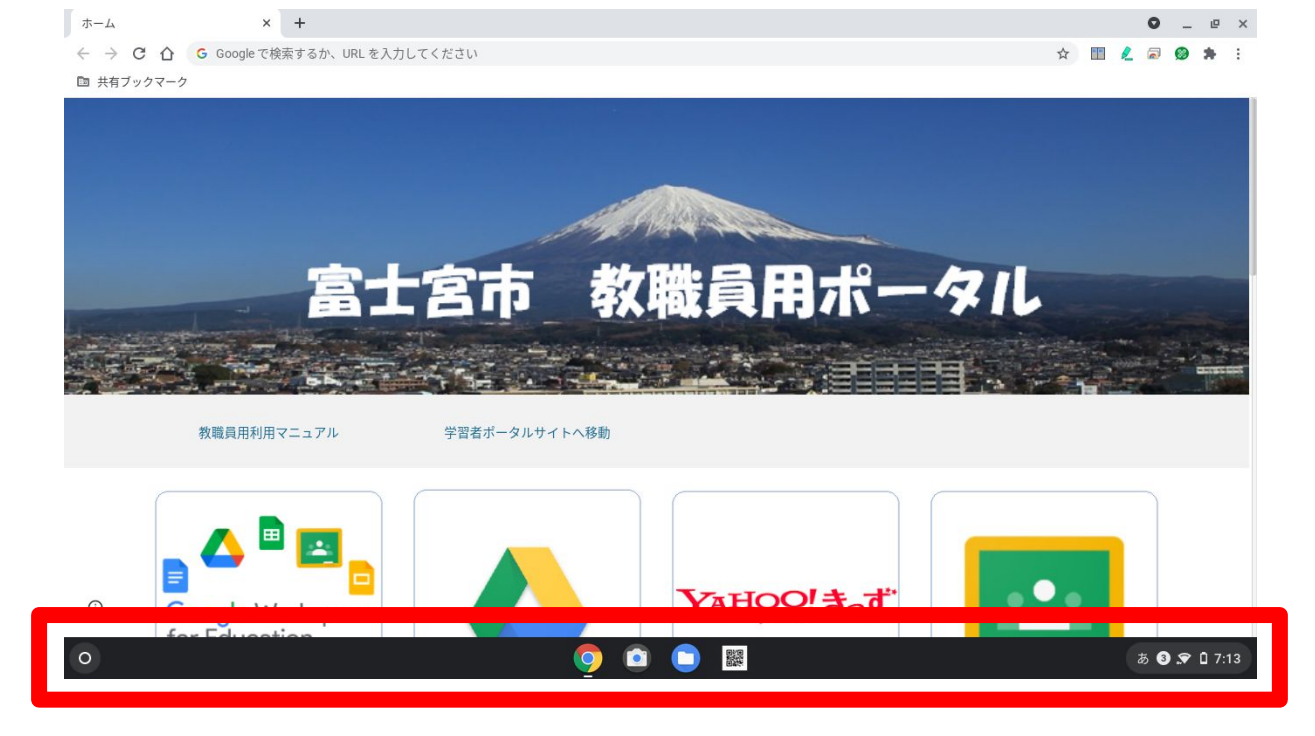

ポータル画面の下部のところを指で上にスライドさせてください。
スライドさせると次の画像になります。

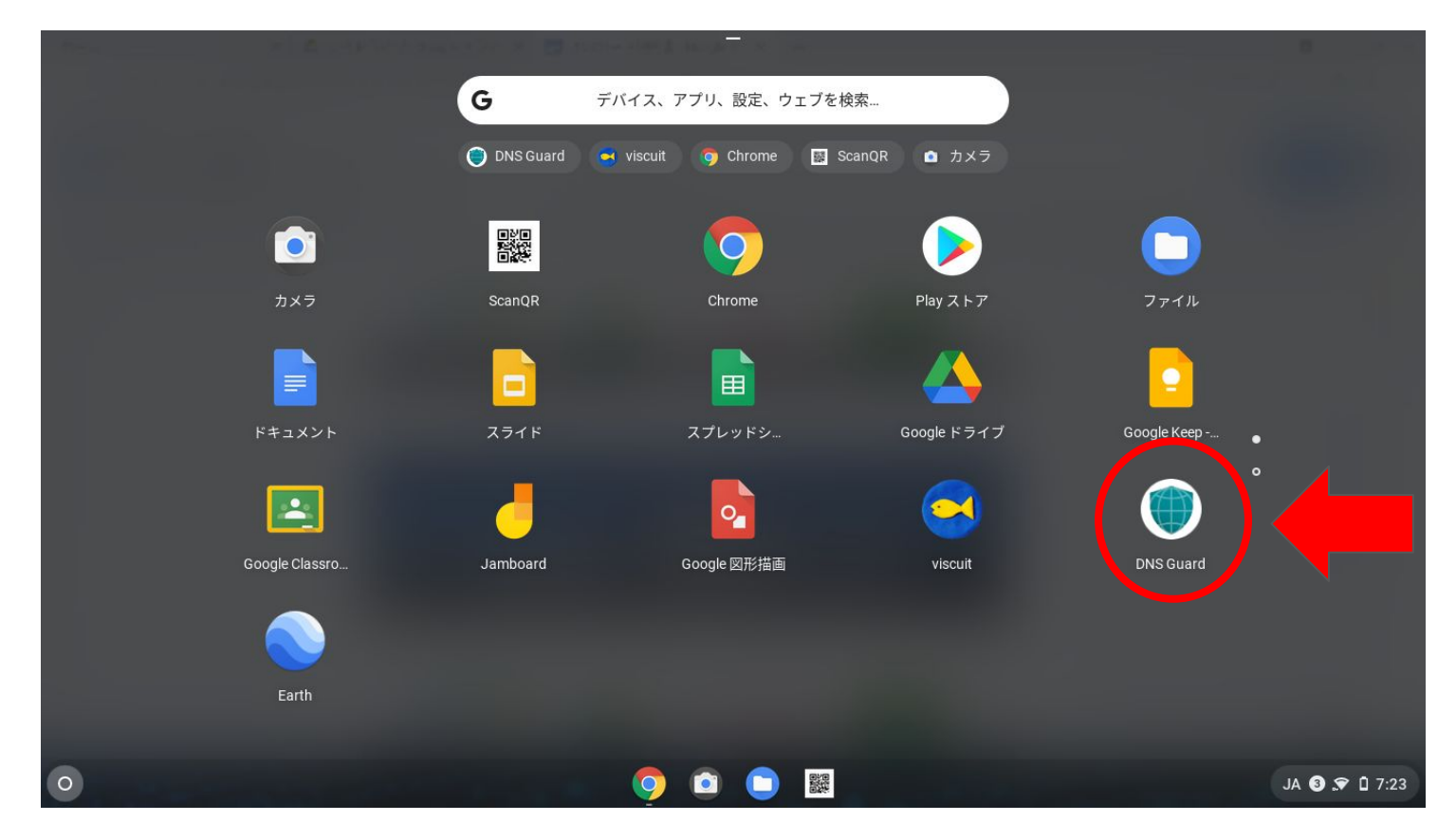

② DNSガードのアイコンをタッチ(クリック)すれば、「接続」ボタンが 出ますの で、「接続」を押して設定完了になります。

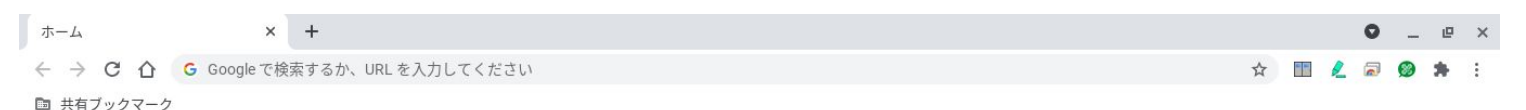

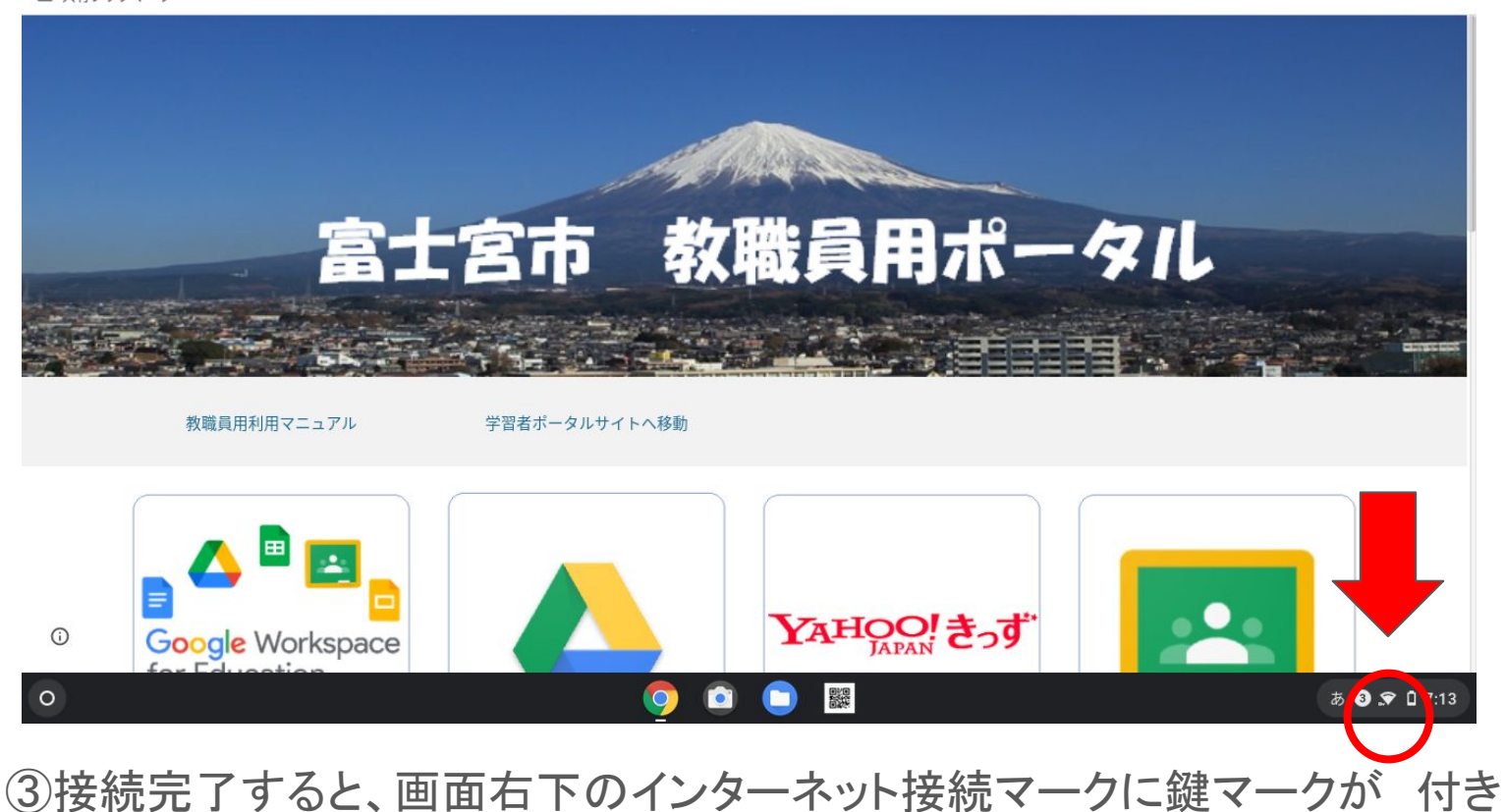

ますので、接続できているかをそのマークで確認できます。